# Manual DEV C++

Mi primer proyecto

Para realizar esta actividad deberás disponer de un ordenador en el que esté instalado el Dev-C++. Debes ir realizando cada uno de los pasos indicados,

# Objetivo

Al finalizar esta práctica serás capaz de:

- Crear un proyecto en Dev-C++.
- Dividir tu código en archivos .h y .cpp.
- Aplicar principios básicos de programación orientada a objetos (POO).
- Compilar y ejecutar tu proyecto paso a paso.

## Requisitos

- Tener instalado Dev-C++ .
- Conocimientos básicos de C++ y POO.

Puedes descargar Dev-C++ desde: <u>https://sourceforge.net/projects/orwelldevcpp/</u>

## Pasos para crear el proyecto

#### Paso 1: Abrir Dev-C++

• Abre Dev-C++ desde el menú de inicio.

#### Paso 2: Crear un nuevo proyecto

- 1. Haz clic en Archivo  $\rightarrow$  Nuevo  $\rightarrow$  Proyecto.
- 2. Selecciona "Proyecto de Consola".
- 3. Elige el lenguaje C++.
- 4. Escribe el nombre del proyecto: Ejemplo1.
- 5. Elige una carpeta donde guardar tu proyecto y haz clic en Aceptar.

| Dev-C++ 5.11          |                  |             |          |      |
|-----------------------|------------------|-------------|----------|------|
| ile Edit Search Vie   | w Project Execut | Tools AStyl | e Window | Help |
| New                   |                  | Source File | Ctoly N  |      |
| Open                  | Ctrl+0           | 🔘 Project   |          |      |
| Save                  | Ctrl+S           | Project Ten | plate    |      |
| Save As               |                  | Class       |          |      |
| Save Project As       |                  | Ciass       |          | 1    |
| Save All              | Shift+Ctrl+S     | 1           |          |      |
| Close                 | Ctrl+W           |             |          |      |
| Close Project         |                  |             |          |      |
| Close All             | Shift+Ctrl+W     |             |          |      |
| Properties            |                  |             |          |      |
| Import                | •                |             |          |      |
| Export                | •                |             |          |      |
| Print                 | Ctrl+P           |             |          |      |
| Print Setup           |                  |             |          |      |
| 0 C:\Users\Sistemas\[ | )esktop\holi.cpp |             |          |      |
| Clear History         |                  |             |          |      |
| Exit                  | Δlt+F4           |             |          |      |

| New Proj       | ect            |                        |                |              |               | ×            |
|----------------|----------------|------------------------|----------------|--------------|---------------|--------------|
| Basic          | Multimed       | dia Win32 C            | onsole         |              |               |              |
| Winc<br>Applic | dows<br>cation | Console<br>Application | Static Library | dir<br>DLL   | Empty Project |              |
| A coi          | nsole appli    | cation (MS-DO          | S window)      | O C Project  | C++ Project   |              |
| Name:          |                |                        |                | Make defau   | ilt language  |              |
| Ejemplo        | o1             |                        |                |              |               |              |
|                |                |                        |                | ✓ <u>О</u> К | X Cancel      | <u>Н</u> еір |

| 🚟 Guardar com | 10      |          |                      |                 |                         |                        |      | ×    |
|---------------|---------|----------|----------------------|-----------------|-------------------------|------------------------|------|------|
| Guardar en:   | DEV     |          |                      | ~               | G 🦻                     | • 🖭 👏                  |      |      |
| Acceso rápido | Nombre  | Ningú    | ^<br>n elemento coin | cide con el cri | Fecha de<br>iterio de b | e modifica<br>úsqueda. | ción | Тіро |
| Escritorio    |         |          |                      |                 |                         |                        |      |      |
| Bibliotecas   |         |          |                      |                 |                         |                        |      |      |
| Este equipo   |         |          |                      |                 |                         |                        |      |      |
| ٢             | <       |          |                      |                 |                         |                        |      | >    |
| Red           | Nombre: | Ejemplo1 |                      |                 |                         | ~                      | Guar | dar  |
|               | Tipo:   | Dev-C++  | project (*.dev)      |                 |                         | ~                      | Canc | elar |

Se crea el siguiente archivo main.cpp por defecto:

```
Project Classes Debug [']main.cpp

Find the set of the set of th
```

Paso 3: Crear los archivos .h y .cpp

- A) Crear archivo DateType.h
  - 1. Ve a Archivo  $\rightarrow$  Nuevo  $\rightarrow$  Archivo fuente.

Ejemplo1 - [Ejemplo1.dev] - Dev-C++ 5.11

File Edit Search View Project Execute Tools AStyle Window Help

| New               | Source File Ctrl+N        |
|-------------------|---------------------------|
| 0pen              | Ctrl+O Vroject            |
| Save              | Ctrl+S 🕖 Project Template |
| Save As           | Start Class               |
| 🔚 Save Project As |                           |

2. Escribe el siguiente código:

| Save As              |                  |                                              |                        |             |              | ×    |
|----------------------|------------------|----------------------------------------------|------------------------|-------------|--------------|------|
| Guar <u>d</u> ar en: | DEV              | ×                                            | G 🤌                    | ► 🔝 🏷       |              |      |
| Acceso rápido        | Nombre           | ^<br>Ningún elemento coincide con el cr      | Fecha d<br>iterio de l | e modificac | ión          | Tipo |
| Bibliotecas          |                  |                                              |                        |             |              |      |
| Red                  | <                |                                              |                        |             |              | >    |
|                      | No <u>m</u> bre: | Date Type.h                                  |                        | ~           | <u>G</u> uar | dar  |
|                      | <u>T</u> ipo:    | C++ source files (*.cpp;*.cc;*.cxx;*.c++;*.c | p)                     | ~           | Canc         | elar |

Agregamos la declaración de las variables y funciones a utilizar en donde se importe el header:

```
Project Classes Debug [*] main.cpp [*] DateType.h
Ejemplo1
DateType.h
               1 // Declaramos una clase que representa al ADT Date
               2 // este archivo debe ser un archivo Date.h
               3
               4 #ifndef _DATETYPE_H_
               5 #define _DATETYPE_H_
               6
               7
                  enum RelationType {LESS, EQUAL, GREATER};
               8
               9 class DateType
              10 🖓 {
              11
                  public:
                     void Initialize(int newMonth, int newDay, int newYear);
              12
              13
                    int GetYear() const;
              14
                    int GetMonth() const;
              15
                    int GetDay() const;
              16
                     RelationType ComparedTo(DateType someDate);
              17
              18
                    private:
              19
                    int year;
              20
                    int month;
              21
                    int day;
              22 <sup>[</sup>};
              23
              24 #endif /* _DATETYPE_H_ */
```

#### B) Crear archivo DataType.cpp

1. Ve al icono de File  $\rightarrow$  Archivo fuente.

 Ejemplo1 - [Ejemplo1.dev] - Dev-C++ 5.11

 File
 Edit
 Search
 View
 Project
 Execute

 Source File
 Ctrl+N
 Ctrl+N
 Imain.cpp
 [\*] main.cpp
 [\*] main.cpp
 [\*] main.cpp

 Project Template...
 main.cpp
 2
 [\*] main.cpp
 [\*] main.cpp

2. Escribe el siguiente código:

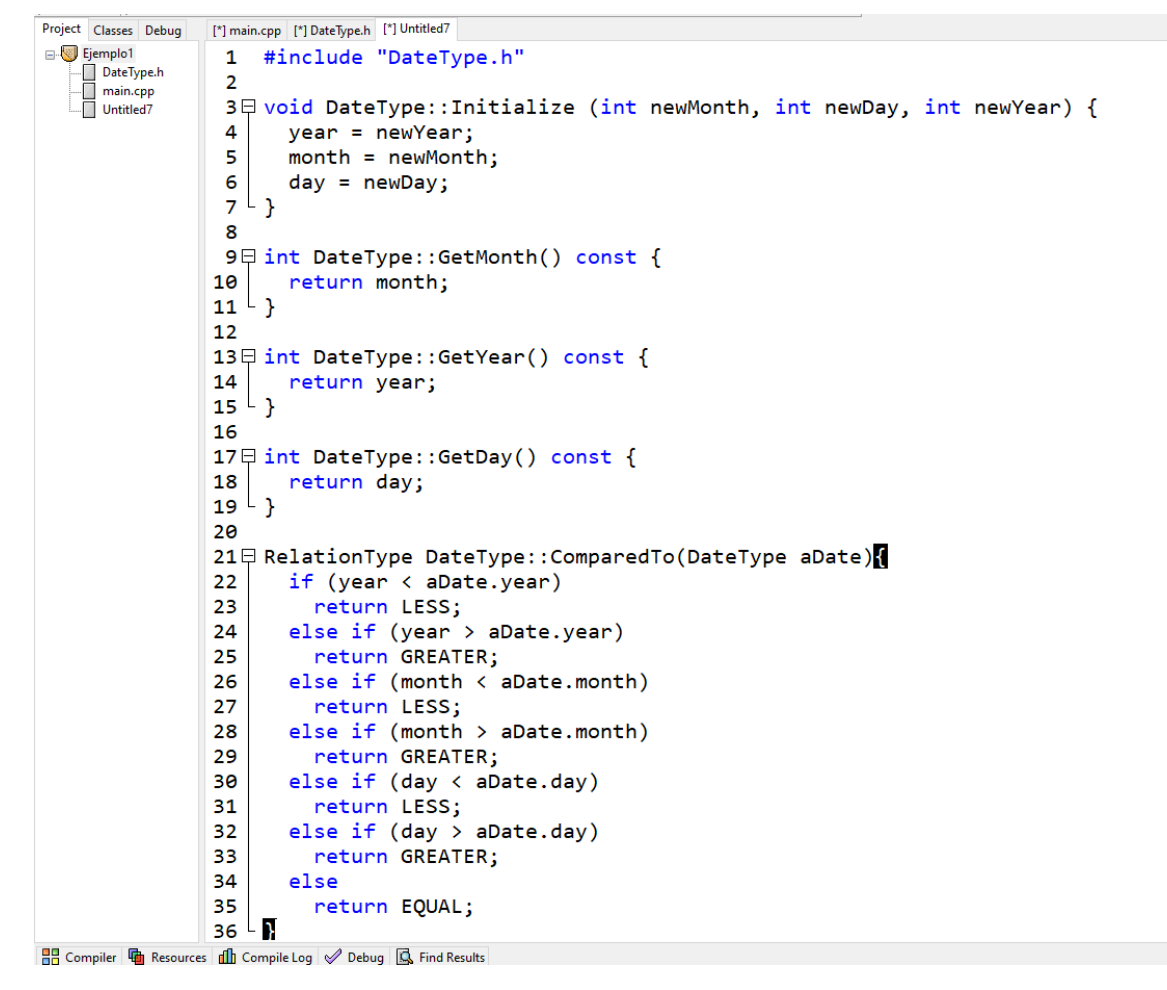

Lo guardamos como DateType.cpp

| 🚟 Save As                                  |                  |                                             |         |                          |              | ×    |
|--------------------------------------------|------------------|---------------------------------------------|---------|--------------------------|--------------|------|
| Guar <u>d</u> ar en:                       | DEV              | ~                                           | G 🦻     | ⊳ 🔝                      |              |      |
| Acceso rápido<br>Escritorio<br>Bibliotecas | Nombre           | ^<br>Ningún elemento coincide con el c      | Fecha d | le modifica<br>búsqueda. | ción         | Тіро |
| Este equipo                                |                  |                                             |         |                          |              |      |
| Red                                        | <                |                                             |         |                          |              | >    |
| Neu                                        | No <u>m</u> bre: | Date Type.cpp                               |         | ~                        | <u>G</u> uar | dar  |
|                                            | <u>T</u> ipo:    | C++ source files (*.cpp;*.cc;*.cxx;*.c++;*. | cp)     | ~                        | Canc         | elar |

## Paso 4: Editar el archivo main.cpp

En Dev-C++, ya viene un archivo principal. Si no aparece, crea uno nuevo llamado main.cpp con el siguiente contenido:

| Project Classes Debug | [']main.cpp [']OateTypeh DateType.cpp                                                                                    |
|-----------------------|----------------------------------------------------------------------------------------------------|
| Ejemplo1              | 1 #include <iostream><br/>2 #include "DateType.h"<br/>3</iostream>                                                       |
|                       | 4 using namespace std;<br>5<br>6 int main()                                                                              |
|                       |                                                                                                    |
|                       | 8 DateType today, anotherDay;;                                                                                           |
|                       | 10 today Initialize(9, 24, 2003)                                                                                         |
|                       | 11 anotherDay Initialize(9, 25, 2003)                                                                                    |
|                       | 12                                                                                                    |
|                       | 13 cout << "Today is " << today GetMonth() << "/" << today GetDay() << "/" << today GetZear() << endl:                   |
|                       |                                                                                                    |
|                       | cout << "Another day is " << anotherDay.GetMonth() << "/" << anotherDay.GetDay() << "/" << anotherDay.GetYear() << endl: |
|                       | 16                                                                                                    |
|                       | 17点 switch (today.ComparedTo(anotherDay)){                                                                               |
|                       | 18 case LESS :                                                                                                    |
|                       | 19 cout << "today comes before anotherDay" << endl;                                                                      |
|                       | 20 break;                                                                                                    |
|                       | 21 case GREATER :                                                                                                    |
|                       | <pre>22 cout &lt;&lt; "today comes after anotherDay" &lt;&lt; endl;</pre>                                                |
|                       | 23 break;                                                                                                    |
|                       | 24 case EQUAL :                                                                                                    |
|                       | 25 cout << "today and anotherDay are the same" << endl;                                                                  |
|                       | 26 break;                                                                                                    |
|                       |                                                                                                    |
|                       | 28 return 0;                                                                                                    |
|                       |                                                                                                    |
|                       |                                                                                                    |
|                       |                                                                                                    |

Lo guardamos como Cliente:

| 🔡 Save As     |                     |                                                      |                                                 | ×               |
|---------------|---------------------|------------------------------------------------------|-------------------------------------------------|-----------------|
| Guardar en:   | DEV                 | ~                                                    | G 🌶 🖻 🖽 -                                       |                 |
| Acceso rápido | Nombre<br>📷 DateTyp | ne ne                                                | Fecha de modificación<br>20/06/2025 03:12 p. m. | Tipo<br>C++     |
| Escritorio    |                     |                                                      |                                                 |                 |
| Bibliotecas   |                     |                                                      |                                                 |                 |
| Este equipo   |                     |                                                      |                                                 |                 |
| Red           | <                   |                                                      |                                                 | >               |
|               | Nombre:<br>Tipo:    | Ciente<br>C++ source files (*.cpp;*.cc;*.cxx;*.c++;* | .cp) v Car                                      | ardar<br>ncelar |

### Paso 6: Compilar y ejecutar

- Haz clic en el botón "Compilar y Ejecutar" (o presiona F11).
- Deberías ver la consola con la siguiente salida:

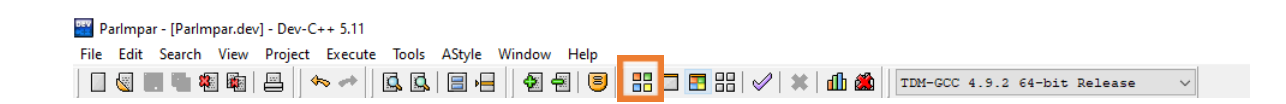

C:\Users\Sistemas\Documents\LPOO\_AnaLilia\DEV\Ejemplo1.exe Today is 9/24/2003 Another day is 9/25/2003 today comes before anotherDay Process exited after 0.1384 seconds with return value 0 Presione una tecla para continuar . . .

Ejemplo 2:

- 1. Crear el proyecto:
  - Debe ser console application
  - Indicar el nombre del proyecto y carpeta

| E E      | jemplo  | 1 - [Ejem | plo1.de | v] - Dev-C | ++ 5.11 |       |        |        |      |            |                |        |    |
|----------|---------|-----------|---------|------------|---------|-------|--------|--------|------|------------|----------------|--------|----|
| File     | Edit    | Search    | View    | Project    | Execute | Tools | AStyle | Window | Help |            |                |        |    |
| N        | lew     |           |         |            |         |       |        |        |      | ×.         | Source File    | Ctrl+N |    |
| <b>I</b> | )pen    |           |         |            |         |       |        |        |      | Ctrl+0     | 🦁 Project      |        | H  |
| . s      | ave     |           |         |            |         |       |        |        |      | Ctrl+S     | 0 Project Temp | late   | E  |
| 🔡 S      | ave As  |           |         |            |         |       |        |        |      |            | 📣 Class        |        | E. |
| 🔡 S      | ave Pro | oject As  |         |            |         |       |        |        |      |            |                |        |    |
| 115      | ave All |           |         |            |         |       |        |        | Sh   | ift+Ctrl+S |                |        |    |

| New Project |             |           |                       |              |           |              |                   | ×     |
|-------------|-------------|-----------|-----------------------|--------------|-----------|--------------|-------------------|-------|
| Basic M     | ultimedia   | Win32     | Console               |              |           |              |                   |       |
|             |             |           | 4.00                  | <u> </u>     | Ű         |              |                   |       |
| Window:     | s           | Console   | Static Library        | DLL          | Empty P   | roject       |                   |       |
| Аррісаці    | n F         | кррисацон |                       |              |           |              |                   |       |
|             |             |           |                       |              |           |              |                   |       |
|             |             |           |                       |              |           |              |                   |       |
|             |             |           |                       | 0            | <u> </u>  |              |                   |       |
| A conso     | le applicat | ion (MS-l | DOS window)           | ○ C Project  | () C++ P  | roject       |                   |       |
| Name:       |             |           |                       | Make default | language  |              |                   |       |
| Ejemplo2    |             |           |                       |              |           |              |                   |       |
|             |             |           |                       | ✓ <u>о</u> к | X Cance   | 4 - ?        | )<br><u>H</u> elp | 6     |
|             |             |           |                       |              |           |              |                   |       |
| 🚟 Guardar   | r como      |           |                       |              |           |              |                   | ×     |
| Guarda      | iren:       | DEV       |                       | ~            | G 🤌 🖻     | ۶ 🛄 ד        |                   |       |
| =           | No          | mbre      | ^                     |              | Fecha de  | modificaci   | ón                | Тіро  |
|             | ide a       | Ejemplo   | 1                     |              | 20/06/202 | 5 03:15 p. r | n.                | Dev-  |
| Acceso rap  | ido         |           |                       |              |           |              |                   |       |
|             |             |           |                       |              |           |              |                   |       |
| Escritorio  | D           |           |                       |              |           |              |                   |       |
|             |             |           |                       |              |           |              |                   |       |
| Biblioteca  | as          |           |                       |              |           |              |                   |       |
|             |             |           |                       |              |           |              |                   |       |
| Ecte equir  |             |           |                       |              |           |              |                   |       |
| Lste equip  |             |           |                       |              |           |              |                   |       |
| <b>S</b>    | <           |           |                       |              |           |              |                   | >     |
| Red         | Nom         | hre:      | Fiemplo 2             |              |           |              | Guard             | lar   |
|             | Time        |           | Den Concerningt (* de |              |           |              | Canad             | alar. |
|             | про         | •         | Dev-C++ project (".de | ev)          |           | ~            | Cance             | adr.  |

Agregamos el siguiente código en el main que se crea por defecto:

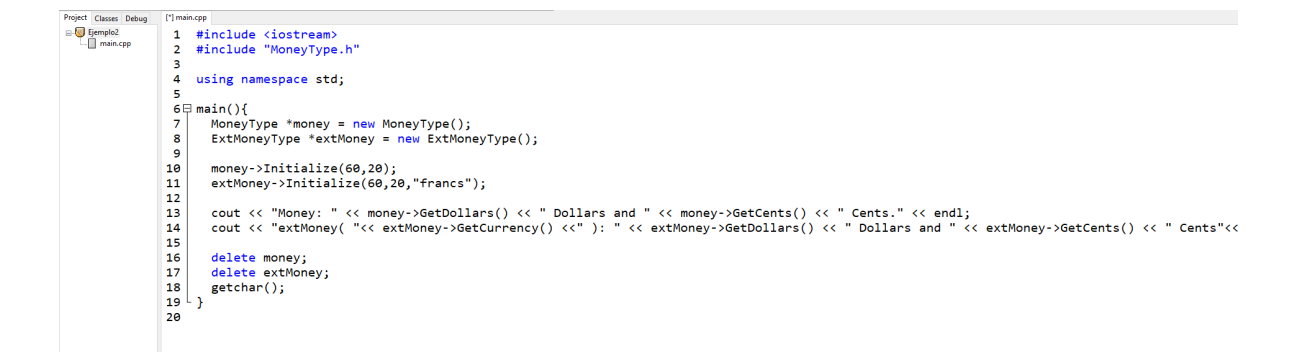

2. Creamos el header MoneyType.h en donde tendremos la declaración de nuestras variables y funciones a usar.

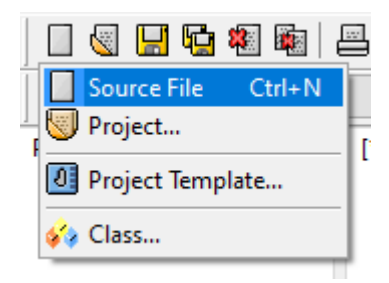

```
Project Classes Debug [*] main.cpp [*] Untitled10
🖃 😽 Ejemplo2
                5
                    using namespace std;
   --- main.cpp
                6
   Untitled10
                7 □ class MoneyType{
                8
                     public:
                9
                      void Initialize(long, long);
               10
                      long GetDollars() const;
                      long GetCents() const;
               11
               12
                     private:
               13
               14
                      long dollars;
               15
                      long cents;
               16 ^{L};
               17
               18 □ class ExtMoneyType : public MoneyType{
               19
                     public:
               20
                      string GetCurrency() const;
               21
                      void Initialize(long, long, string);
               22
               23
                     private:
               24
                      string currency;
               25 ^{L};
               26
               27
               28
                    #endif /* _MONEYTYPE_H_ */
```

| 🚟 Save As     |                              |                                              |                                                         |                              | ×                      |
|---------------|------------------------------|----------------------------------------------|---------------------------------------------------------|------------------------------|------------------------|
| Guardar en:   | DEV                          | ~                                            | G 🤌 📂 🖽                                                 | •                            |                        |
| Acceso rápido | Nombre<br>Cliente<br>DateTyp | ^<br>De                                      | Fecha de modifi<br>20/06/2025 03:13<br>20/06/2025 03:12 | cación<br>3 p. m.<br>2 p. m. | Tipo<br>C++ :<br>C++ : |
| Escritorio    |                              |                                              |                                                         |                              |                        |
| Bibliotecas   |                              |                                              |                                                         |                              |                        |
| Este equipo   |                              |                                              |                                                         |                              |                        |
| Red           | <                            |                                              |                                                         |                              | >                      |
| Neu           | Nombre:                      | MoneyType.h                                  | ~                                                       | Guar                         | dar                    |
|               | Tipo:                        | C++ source files (*.cpp;*.cc;*.cxx;*.c++;*.c | p) ~                                                    | Canc                         | elar                   |

Creamos el archivo MoneyType.cpp en donde estará la implementación de las funciones que se declaran en el header.

```
Project Classes Debug [*] main.cpp MoneyType.h [*] Untitled11
Eiemplo2

WoneyType.h

main.cpp

Untitled11
               1 #include "MoneyType.h"
                2
               3⊖ void ExtMoneyType :: Initialize (long newDollars, long newCents, string newCurrency){
               4
                   currency = newCurrency;
                5
                    MoneyType :: Initialize(newDollars, newCents);
               ۶
6
                7
               8 astring ExtMoneyType :: GetCurrency() const {
               9 return currency;
10 }
               11
               12  void MoneyType :: Initialize(long newDollars, long newCents){
               13
                   dollars = newDollars;
              14
15 }
                    cents = newCents;
               16
               17 □ long MoneyType :: GetDollars() const {
              18 return dollars;
19 }
               20
               21 □ long MoneyType :: GetCents() const {
               22 return cents;
```

| 🔛 Save As     |                              |                                              |                                                   |                                  | ×                      |
|---------------|------------------------------|----------------------------------------------|---------------------------------------------------|----------------------------------|------------------------|
| Guardar en:   | DEV                          | ~                                            | G 🤌 📂 🗄                                           | •                                |                        |
| Acceso rápido | Nombre<br>Cliente<br>DateTyp | ^<br>De                                      | Fecha de modi<br>20/06/2025 03:<br>20/06/2025 03: | ficación<br>13 p. m.<br>12 p. m. | Tipo<br>C++ :<br>C++ : |
| Escritorio    |                              |                                              |                                                   |                                  |                        |
| Bibliotecas   |                              |                                              |                                                   |                                  |                        |
| Este equipo   |                              |                                              |                                                   |                                  |                        |
| 1             | <                            |                                              |                                                   |                                  | >                      |
| Red           | Nombre:                      | MoneyType.cpp                                | ~                                                 | Gua                              | rdar                   |
|               | Tipo:                        | C++ source files (*.cpp;*.cc;*.cxx;*.c++;*.c | cp) ~                                             | Cano                             | elar                   |

Guardamos el archivo main.cpp como Dinero.cpp

| 🚟 Save As                                                 |                              |                                              |                                                            |                                                          | ×                         |
|-----------------------------------------------------------|------------------------------|----------------------------------------------|------------------------------------------------------------|----------------------------------------------------------|---------------------------|
| Guardar en:                                               | DEV                          | ~                                            | G 🦻 🖻                                                      |                                                          |                           |
| Acceso rápido<br>Escritorio<br>Bibliotecas<br>Este equipo | Nombre<br>Cliente<br>DateTyp | ne<br>Type                                   | Fecha de m<br>20/06/2025 (<br>20/06/2025 (<br>20/06/2025 ( | odificación<br>03:13 p. m.<br>03:12 p. m.<br>03:19 p. m. | Tipo<br>C++<br>C++<br>C++ |
| Red                                                       | <                            |                                              |                                                            |                                                          | >                         |
|                                                           | Nombre:                      | Dinero                                       |                                                            | ∼ Guar                                                   | rdar                      |
|                                                           | Tipo:                        | C++ source files (*.cpp;*.cc;*.cxx;*.c++;*.c | p)                                                         | ✓ Cancelland                                             | elar                      |

Ejecutamos y compilamos:

C:\Users\Sistemas\Documents\LPOO\_AnaLilia\DEV\Ejemplo2.exe

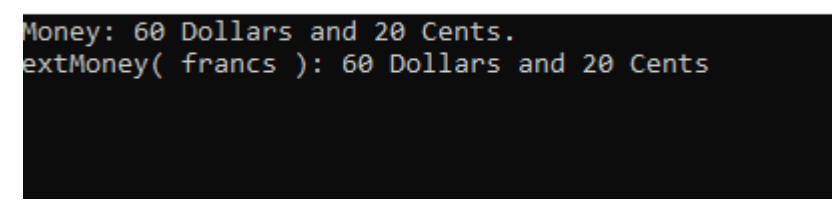